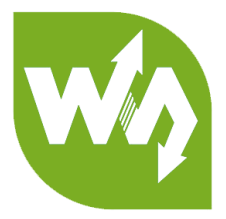

# Pi Zero USB Adapter

# **User Manual**

## OVERVIEW

This is USB adapter board designed for Raspberry Pi Zero/Zero WH, turn the

micro USB interface of Raspberry Pi Zero to USB Type A interface. With this adapter,

you can directly inset your Raspberry Pi to PC as convenient as inserting a U drive.

#### FEATURES

- Compatible with Zero V1.3/Zero W/Zero WH
- USB-A connector, directly pluggable into the computer USB port
- Power supply and USB OTG are also available

### HOW TO WELD

You should manually assemble and weld this adapter to Pi zero. Be careful

during welding, mistake welding is not included in warranty.

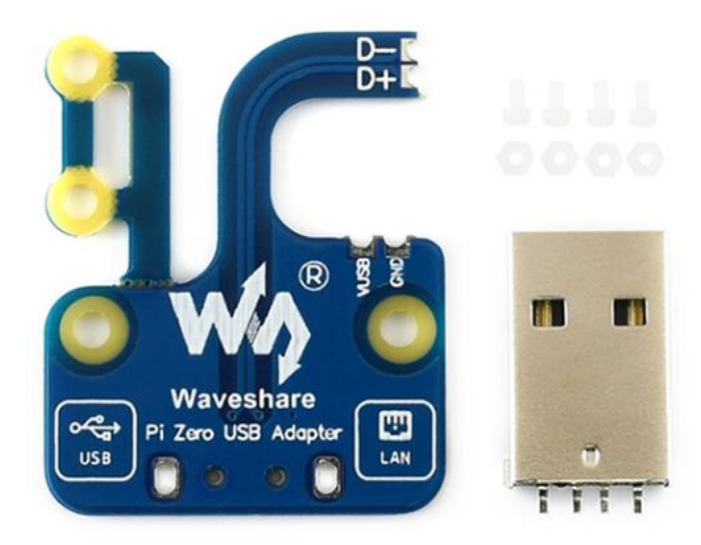

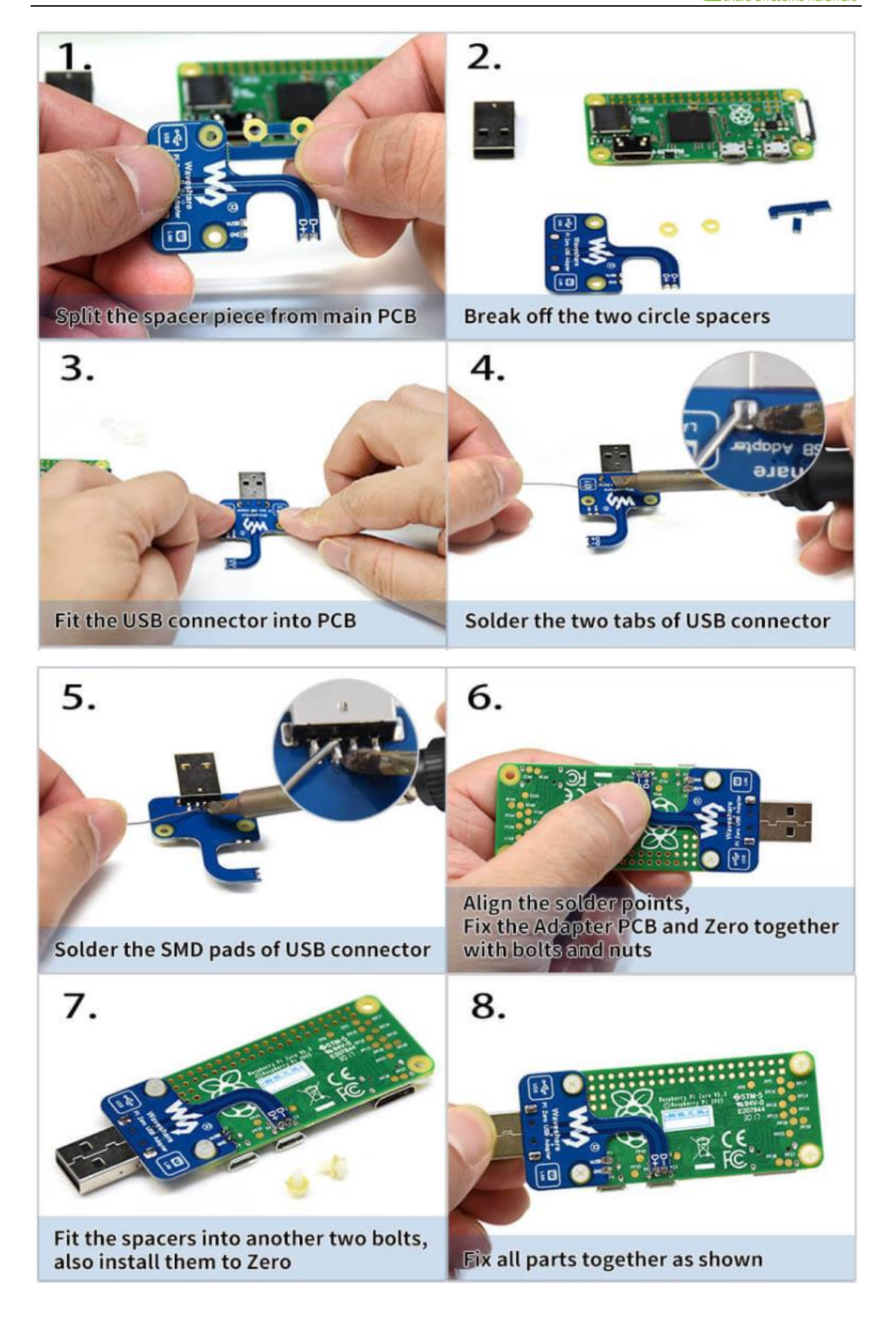

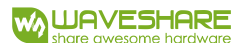

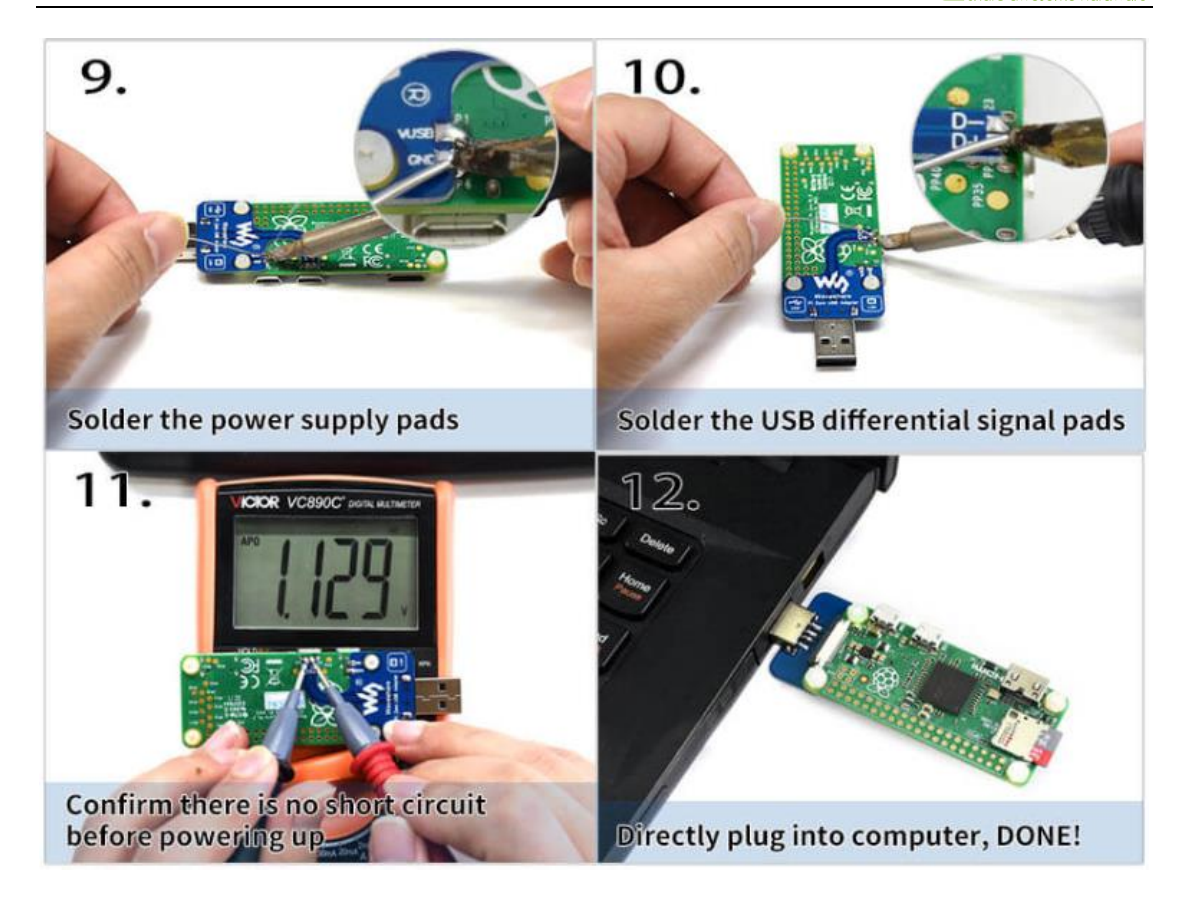

The USB Adapter PCB will thicken the Zero on one side, therefore, we also provide

circle spacers for the other side, which can balance the thickness on both sides of the

Zero, make it easier to use with a protection case or enclosure.

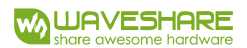

#### GUIDE (USE RASPBERRY PI ZERO)

#### ACCESS RASPBERRY PI VIA SSH

- 1 Download newest Raspbian image from Raspberry Pi website
- 2 Write the image to SD card with Win32DiskImager software

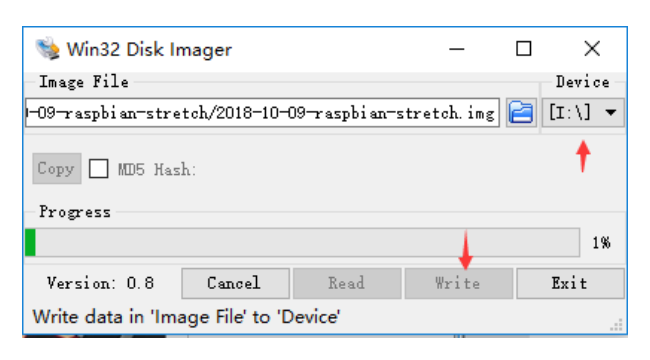

3 After writing, append this line: **dtoverlay=dwc2** to config.txt, which is in root

directory of SD card.

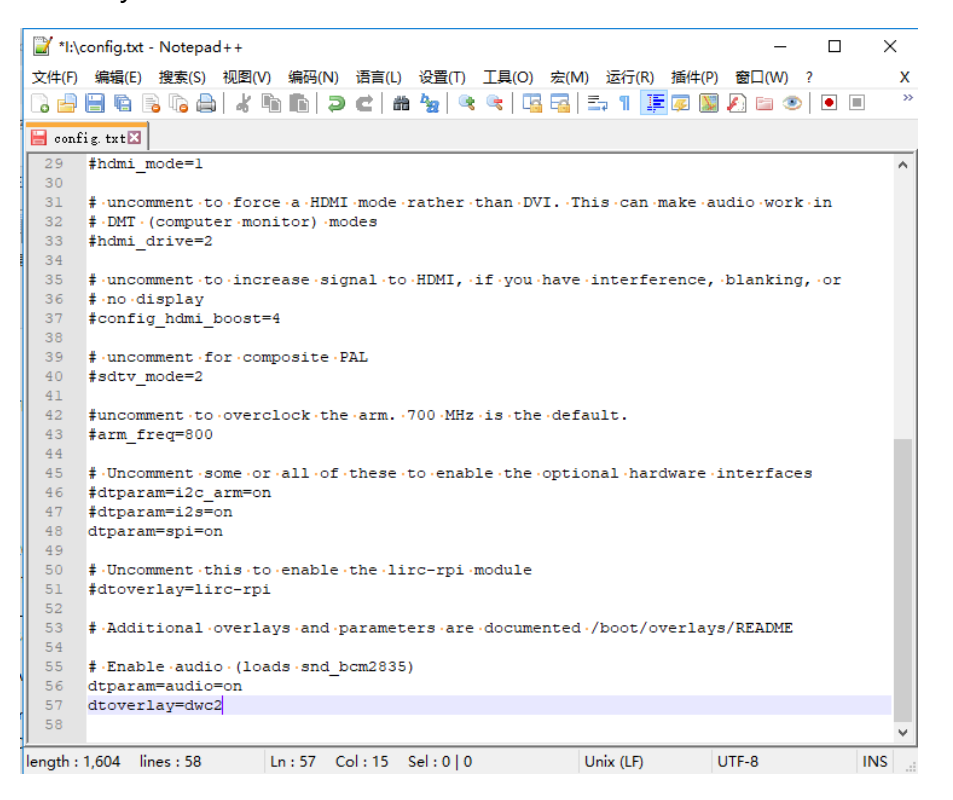

4 Edit cmdline.txt file. Note that, all the statements in this file are set in the same

line, do not change the format. Find rootwait, and inset this statement following

# it: modules-load=dwc2,g\_ether

| 📔 *I:\o          | mdline.t | d - Notep | ad++   |                    |          |                  |         |        |          |         | -         |         | ×     |
|------------------|----------|-----------|--------|--------------------|----------|------------------|---------|--------|----------|---------|-----------|---------|-------|
| 文件(F)            | 编辑(E)    | 搜索(S)     | 视图(V)  | 编码(N               | ) 语言(L   | 设置(T)            | 工具(0)   | 宏(M)   | 运行(F     | R) 插件(P | ) 窗口(W)   | ?       | х     |
| 🕞 🚽              |          | 3 la 🖨    | 4 1    | ) <b>i i i</b> i i | ) C   4  | <b>* *</b> 2   • | k 🔍   🗔 |        | ⇒ ¶ [    | IF 🗭    | ) 🔊 🖻 🧕   |         | **    |
| 🔚 omdline. txt 🔀 |          |           |        |                    |          |                  |         |        |          |         |           |         |       |
| 1                | ator=de  | eadline   | fsck.r | epair=             | yes•roo  | twait∙m          | odules- | load=d | wc2,g    | _ether. | quiet ini | t=/usr/ | lib/r |
| 2                |          |           |        |                    |          |                  |         |        |          |         |           |         |       |
|                  |          |           |        |                    |          |                  |         |        |          |         |           |         |       |
|                  |          |           |        |                    |          |                  |         |        |          |         |           |         |       |
|                  |          |           |        |                    |          |                  |         |        |          |         |           |         |       |
|                  |          |           |        |                    |          |                  |         |        |          |         |           |         |       |
|                  |          |           |        |                    |          |                  |         |        |          |         |           |         |       |
|                  |          |           |        |                    |          |                  |         |        |          |         |           |         |       |
|                  |          |           |        |                    |          |                  |         |        |          |         |           |         |       |
|                  |          |           |        |                    |          |                  |         |        |          |         |           |         |       |
|                  |          |           |        |                    |          |                  |         |        |          |         |           |         |       |
|                  |          |           |        |                    |          |                  |         |        |          |         |           |         |       |
|                  |          |           |        |                    |          |                  |         |        |          |         |           |         |       |
|                  |          |           |        |                    |          |                  |         |        |          |         |           |         |       |
|                  |          |           |        |                    |          |                  |         |        |          |         |           |         |       |
|                  |          |           |        |                    |          |                  |         |        |          |         |           |         |       |
|                  |          |           |        |                    |          |                  |         |        |          |         |           |         |       |
|                  |          |           |        |                    |          |                  |         |        |          |         |           |         |       |
|                  |          |           |        |                    |          |                  |         |        |          |         |           |         |       |
| <                |          |           |        |                    | _        |                  |         |        |          |         |           |         | >     |
| length :         | 255 lin  | es : 2    | L      | n:1 C              | ol : 168 | Sel : 0   0      | )       | U      | nix (LF) |         | UTF-8     | 1       | NS    |

5 created a new txt file on root directory (BOOT) and named it ssh.

| <b>^</b> 名称          | 0                 | 修改日期            | 类型          | 大小       |
|----------------------|-------------------|-----------------|-------------|----------|
| overlays             |                   | 2018/10/9 11:50 | 文件夹         |          |
| bcm2708              | -rpi-0-w.dtb      | 2018/9/19 18:06 | DTB 文件      | 23 KB    |
| * bcm2708            | -rpi-b.dtb        | 2018/9/19 18:06 | DTB 文件      | 23 KB    |
| 🖌 📄 bcm2708          | -rpi-b-plus.dtb   | 2018/9/19 18:06 | DTB 文件      | 23 KB    |
| 🖌 📄 bcm2708          | -rpi-cm.dtb       | 2018/9/19 18:06 | DTB 文件      | 23 KB    |
| 6 bcm2709            | -rpi-2-b.dtb      | 2018/9/19 18:06 | DTB 文件      | 24 KB    |
| bcm2710              | -rpi-3-b.dtb      | 2018/9/19 18:06 | DTB 文件      | 25 KB    |
| <sup>2</sup> bcm2710 | -rpi-3-b-plus.dtb | 2018/9/19 18:06 | DTB 文件      | 25 KB    |
| bcm2710              | -rpi-cm3.dtb      | 2018/9/19 18:06 | DTB 文件      | 24 KB    |
| B) bootcode          | e.bin             | 2018/9/25 9:06  | BIN 文件      | 51 KB    |
| t cmdline            |                   | 2018/10/9 12:43 | 文本文档        | 1 KB     |
| config               |                   | 2018/10/9 12:00 | 文本文档        | 2 KB     |
| COPYING              | linux             | 2018/3/9 18:28  | LINUX 文件    | 19 KB    |
| 📄 fixup.dat          |                   | 2018/9/25 9:06  | DAT 文件      | 7 KB     |
| fixup_cd.o           | lat               | 2018/9/25 9:06  | DAT 文件      | 3 KB     |
| fixup_db.            | dat               | 2018/9/25 9:06  | DAT 文件      | 10 KB    |
| 🗋 fixup_x.da         | at                | 2018/9/25 9:06  | DAT 文件      | 10 KB    |
| issue                |                   | 2018/10/9 12:43 | 文本文档        | 1 KB     |
| kernel               |                   | 2018/9/25 9:06  | 光盘映像文件      | 4,576 KB |
| kernel7              |                   | 2018/9/25 9:06  | 光盘映像文件      | 4,820 KB |
| LICENCE.             | broadcom          | 2018/3/9 18:28  | BROADCOM 文件 | 2 KB     |
| LICENSE.             | oracle            | 2018/10/9 12:43 | ORACLE 文件   | 19 KB    |
| start.elf            |                   | 2018/9/25 9:06  | ELF 文件      | 2,781 KB |
| start_cd.e           | lf                | 2018/9/25 9:06  | ELF 文件      | 662 KB   |
| start_db.e           | elf               | 2018/9/25 9:06  | ELF 文件      | 4,990 KB |
| start_x.elf          |                   | 2018/9/25 9:06  | ELF 文件      | 3,954 KB |
| 🗸 📄 ssh              |                   | 2018/12/4 12:04 | 文本文档        | 0 KB     |

6 Insert the card to your Raspberry Pi and connect to PC.

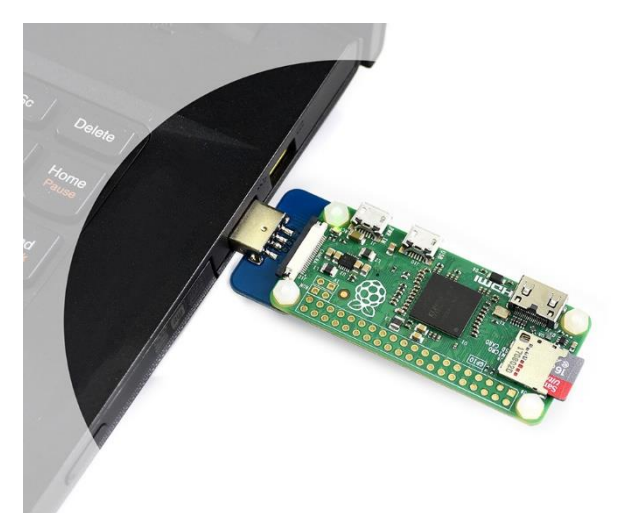

- 7 After booting (The green indicator will flash during booting, open Devices Manager. If the Raspberry Pi is designed as a COM device instead of RNDIS, you should first install the RNDIS driver
  - https://www.waveshare.com/w/upload/7/7c/RPI\_Driver\_OTG.zip
  - 7.1 Download the driver and extract it
  - 7.2 right click the COM devices (The one Raspberry Pi recognized as) -> UpdateDrive->Browser my computer for driver software then choose the driver and update.

8 After installing, you can find that one RNDIS Gadget is recognized

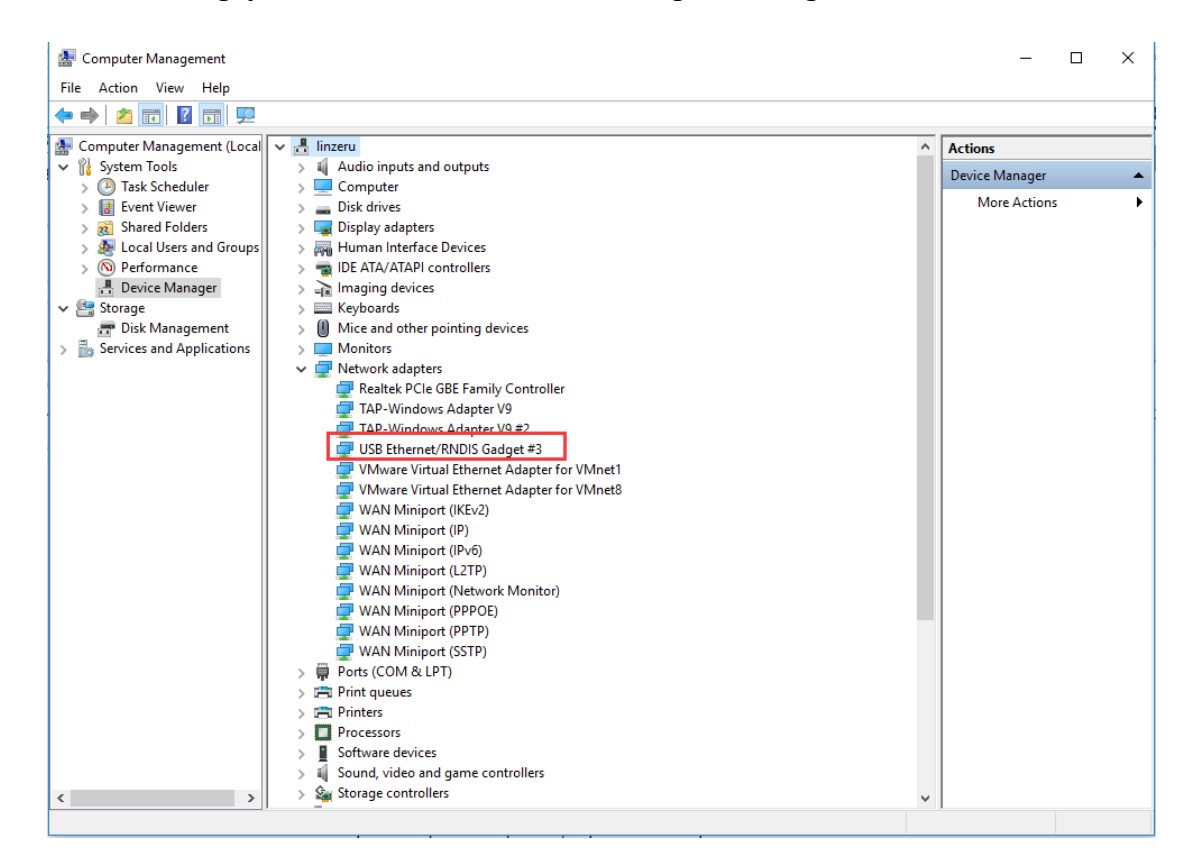

9 Access Raspberry Pi via SSH with Putty software, IP: raspberrypi.local Port: 22

| 🕵 PuTTY Configuration                | ×                                                                                                    |  |  |  |  |
|--------------------------------------|----------------------------------------------------------------------------------------------------|--|--|--|--|
| PuTTY Configuration<br>Category:<br> | Basic options for your PuTTY session     Specify the destination you want to connect to     Host Name (or IP address)     Port     raspbenypi Jocal     Z2     Connection type:         Raw |  |  |  |  |
|                                      | pi.local         Default Settings         BB         BB, ssh         UART_PI         pi.local         Delete    Close window on exit:          Always       Never    Only on clean exit     |  |  |  |  |
| About                                | Open Cancel                                                                                                    |  |  |  |  |

10 If there is error information prompt, search Bonjour software online and install

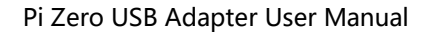

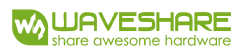

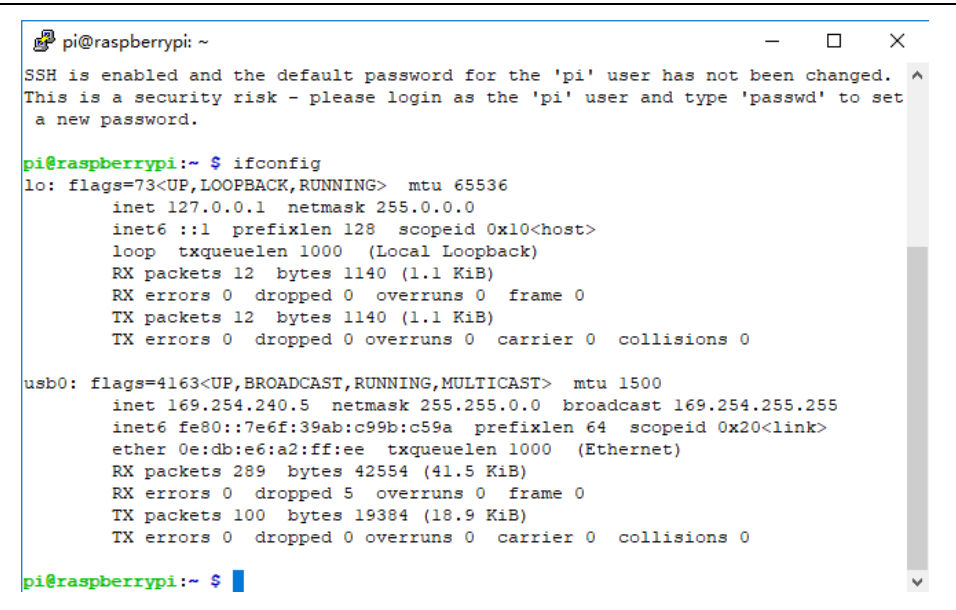

#### SHARE NETWORKIGN WITH PC

There is a method that you can share network of your PC with Raspberry Pi.

1. Open Control Panel -> Network and Internet -> Network and Sharing

Center->Change adapter settings

2. Find the network your PC connect, right lick->Properties->Sharing. Check option

that Allow other network users to connect through this computer's Internet

connection. Then select shared network

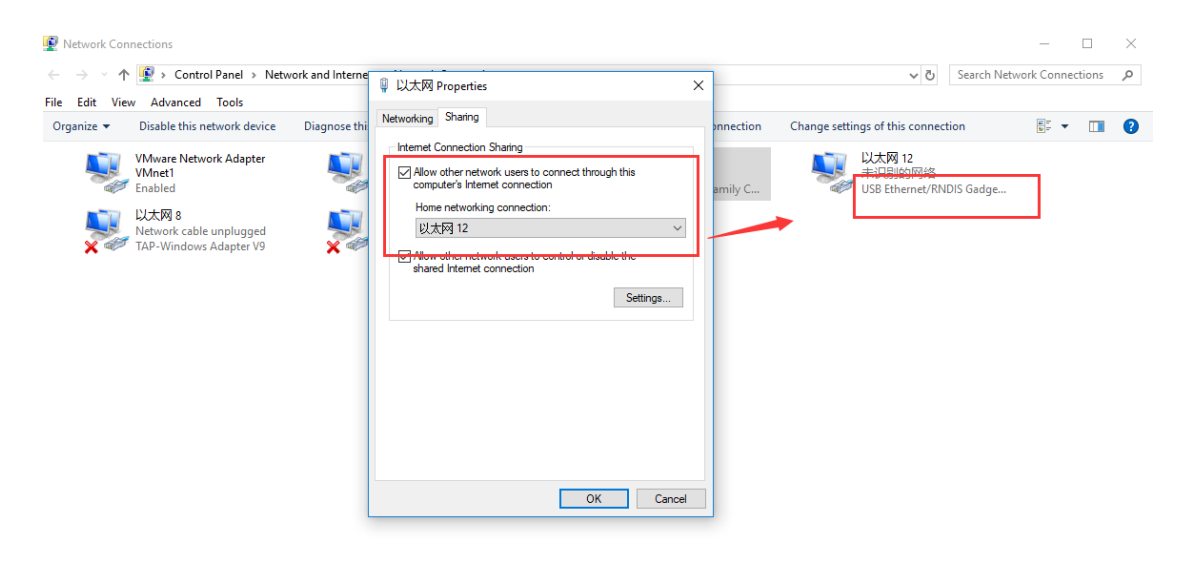

3. Then try to ping a website on your Raspberry Pi.

```
🗬 pi@raspberrypi: ~
                                                                            \times
                                                                                    ^
pi@raspberrvpi:~ $ ls
Desktop Downloads Music
                               Public
                                               Templates
Documents MagPi
                      Pictures python_games Videos
pi@raspberrypi:~ $ ping baidu.com
PING baidu.com (123.125.115.110) 56(84) bytes of data.
64 bytes from 123.125.115.110 (123.125.115.110): icmp_seq=1 ttl=51 time=35.5 ms
64 bytes from 123.125.115.110 (123.125.115.110): icmp_seq=2 ttl=51 time=35.8 ms
64 bytes from 123.125.115.110 (123.125.115.110): icmp_seq=3 ttl=51 time=36.2 ms
64 bytes from 123.125.115.110 (123.125.115.110): icmp_seq=4 ttl=51 time=36.1 ms
^C
--- baidu.com ping statistics ---
4 packets transmitted, 4 received, 0% packet loss, time 3004ms
rtt min/avg/max/mdev = 35.581/35.958/36.217/0.314 ms
pi@raspberrypi:~ $ sudo apt-get update
Get:1 http://archive.raspberrypi.org/debian stretch InRelease [25.3 kB]
Get:2 http://raspbian.raspberrypi.org/raspbian stretch InRelease [15.0 kB]
Get:3 http://raspbian.raspberrypi.org/raspbian stretch/main armhf Packages [11.7
MB1
Get:4 http://101.110.118.68/archive.raspberrypi.org/debian stretch/main armhf Pa
ckages [199 kB]
Get:5 http://101.110.118.47/archive.raspberrypi.org/debian stretch/ui armhf Pack
ages [39.1 kB]
99% [Connecting to raspbian.raspberrypi.org (93.93.128.193)]
```